## (ご参考)「学生向けWEBサイト:Campusmateにおける学費のご案内ご利用方法」

ſ

【ログインURL】 <u>https://cmate2.apu.ac.jp/campusapu/top.do</u>
【ユーザID】 学生個人保有の大学メールアドレス「@前半部分」(例:abcd@apu.ac.jp⇒abcdがユーザID)
【パスワード】 学生個人で設定しているパスワード

٦

| [手順1]. 上記ログインURLへ学生自身 | がアクセスし、各自のユーザID、パスワードを入力し「ログインボタン」をクリックします。 |
|-----------------------|---------------------------------------------|
| campusmate            |                                             |
| - ログイン                |                                             |
|                       | ● Japanese ○ English<br>ユーザID               |
|                       | バスワード<br>ログイン クリア                           |
|                       |                                             |

| 学費メニュー       メッセージはありません。         注 <u>費のご案内ダウン</u> メッセージはありません。         1ード <b>コー</b> 就職メニュー <b>コー</b> 1 井通メニュー <b>コー</b> 健康管理メニュー       新着お知らせ         新着お知らせ       新着イベント情報 | ●学費メニュー                                                 |             |
|----------------------------------------------------------------------------------------------------|---------------------------------------------------------|-------------|
| 就職メニュー     お知らせ       共通メニュー     国 就職に関するお知らせ       健康管理メニュー     新着お知らせ                                                                                                    | <u>学費のご案内ダウン</u> <sup>メッセージはめりません。<br/><u>ロード</u></sup> |             |
| 共通メニュー     Image: Constraint of the system       健康管理メニュー     新着お知らせ     新着イベント情報     新着インターンショ                                                                                | □ 就職メニュー □ お知らせ                                         |             |
| 健康管理メニュー 新着お知らせ 新着イベント情報 新着インターンシュ                                                                                                    | 🗗 共通メニュー                                                |             |
|                                                                                                    | ■ 健康管理メニュー 新着お知らせ 新着イベント!                               | 情報 新着インターンシ |
|                                                                                                    |                                                         |             |

| 学費のご案内ダウンロード <u>ガイダン</u> | 3                 |   |
|--------------------------|-------------------|---|
|                          | 遵 ダウンロード          |   |
| DFファイルをダウンロード後に、印刷(サ     | イズA4)してご利用いただけます。 | Ĵ |

[手順4]. 「ダウンロード」ボタンをクリックした後、学籍番号.PDFの形でファイル作成されます。任意の場所へ保管下さい。 ①ゆうちょ自動引落を登録していない方は納付書が出力されますので、PDFファイルを印刷して金融機関振込でご使用いただけます。 ②ゆうちょ自動引落を登録されている方は「口座引落のおしらせ」が出力されます。金額やお引落日付などをご確認いただけます。

<①の方>

<②の方>

| _                                                                                                    |                                                                                                    | 立命                                                                                                    | 2021/2/26<br>館アジア太平洋大学                                                                                 |
|----------------------------------------------------------------------------------------------------|----------------------------------------------------------------------------------------------------|----------------------------------------------------------------------------------------------------|----------------------------------------------------------------------------------------------------|
| 2021年度 春セメスター授業料 納付書                                                                                                    | 様                                                                                                    |                                                                                                    |                                                                                                    |
| Payment Invoice for AV 2021 Spring Semester Tuition                                                                                                    | 2021年度春擾業料 口座引落のおしらせ (5月20日引落分)                                                                                                    |                                                                                                    |                                                                                                    |
| 電ご スターーの使業時代、「よびの当時です。<br>この注意が構築を使用して、ごのだけ年気311年までにご通知くたちい、なた、ATAN線から<br>からただし、ゆうちょ道部子を始めきますのでご言意ください、<br>ためうい。通知子を始めきますのでご言意ください、<br>とない、<br>ためうい。通知子を始めきますのでご言意ください、<br>Please note that a meintance area follows.<br>Please note that a meintance area follows.<br>Please note that a meintance area follows.<br>You mast go to basis to complete your remniance procedures? Japan Post Basis is not available.<br>$< - \sqrt{kg}$ に変更の同志のでいた。<br>本人を構築意要用の使用についてアン<br>金融機関にごじつ方用で値える見合の成认みを行う場合には、証以みな評談をを行う方の<br>本人能認着類の思想がある見合いた。<br>本人能認着知り思示が必要ななります。あらかにかき着数で登場ください。<br>< < Confirmation of Personal Identification >>  When sending over 100,000 year in cash via dectronis transfer at a financial institution, you will need to produce documents had identify you as the sender. Please proper heavents that identify you as the sender. Please proper heavents that identify you as the sender. Please proper heavents that identify you as the sender. Please proper heavents that identify you as the sender. Please proper heavents that identify you as the sender. Please proper heavents that identify you as the sender. Please proper heavents that identify you as the sender. Please proper heavents that identify you as the sender. Please proper heavents that identify you as the sender. Please proper heavents that identify or you maintense. Thank you for your understanding.                                                                                                    | AY 2021 Spring Semester Tuttion Automatic Tran<br>授業料につきましては、指定口座から引き落とし<br>口座引き落としの新用にコンで、引き落としま<br>項金通機などでご確認くださいますようお願い申し<br>We will automatic transfer tuttion fees from your r<br>Please make sure the proper amount is in your as<br>a dapan Post Bank before automatic transfer.<br>After automatic transfer, we will not send you a n<br>sure to check your account passbook.<br>引き落とし一件につき、ゆうちょ銀行側にて10円<br>指定口座にご単環鎖にす。口座引き落とした日に<br>5月26日に再度引き落としたさせていたごをます。<br>There is a 10 yen service charge for each automa<br>and make sure the proper amount is in your account<br>in your bank account, we will automatic transfer a | ter Notice (On May 20)<br>をさせていただきます。<br>にご準備欄にます。<br>知書または領収書の発行<br>上げます。<br>pigstered account for pays<br>count at least one busines<br>vitice or issue a receipt so<br>の手数料が別途必要とな<br>貴嘉不足で引き落としがで<br>isc transfer, so please add<br>nt. If there are not enough<br>pin on May 26. | まございませんので、<br>nent.<br>s day of<br>please be<br>しますので、あわせて<br>きなかった場合は、<br>that to your total<br>funds |
| KOA (1995年)     KA (株子)     KA (株子)     KA (     KA (          | 口座引该日/Transfer date:2021年2月26日                                                                                                    | 内訳表/Details                                                                                                    |                                                                                                    |
| 金額 ¥ 708000 ================================                                                                                                    | 引落全観/Transfer Fee: ¥ 235,200                                                                                                    | 科目                                                                                                    | 金額                                                                                                    |
| #2018/10 12 1912 (2017) 2016 12 1912 (2017) 2016 (2017) 2016 (2017) 2016 ( | 通帳記号/Ref No<br>通帳番号/Passbook No                                                                                                    | 授耒科B<br>TuitionB                                                                                                    | 235,200                                                                                                |
| 学生比略         マ         A P U 学校法人互参館           撮考         2         重用参与         学会見長 (カナ)                                                                                                    | カナ氏名/Kana Account holder:                                                                                                    | 1200                                                                                                    |                                                                                                    |
|                                                                                                    |                                                                                                    | 合計                                                                                                    | 235,200                                                                                                |
|                                                                                                    |                                                                                                    |                                                                                                    |                                                                                                    |